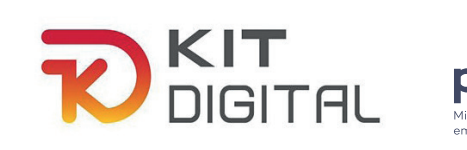

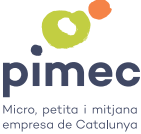

## GUIA PER SOL·LICITAR EL BO DIGITAL

Heu d'entrar a la pàgina https://www.kitdigital.net/empreses-beneficiaries/ i omplir el formulari de la part de baix.

| Formulari alta empresa beneficiària |                                                                 |
|-------------------------------------|-----------------------------------------------------------------|
| Empresa/Autònom *                   |                                                                 |
|                                     |                                                                 |
| Nom persona contacte *              |                                                                 |
| Cognom 1 persona contacte *         |                                                                 |
| Cognom 2 persona contacte *         |                                                                 |
| Telèfon persona contacte *          |                                                                 |
| Correu electrònic *                 |                                                                 |
| Confirma correu electrònic *        |                                                                 |
|                                     | He llegit i accepto les condicions de <u>protecció de dades</u> |
| * Camps obligatoris                 |                                                                 |
|                                     | ENVIAR                                                          |

Us arribarà un correu amb usuari, contrasenya i l'enllaç per entrar a la plataforma.

Si ja esteu registrats, heu d'entrar a la pàgina <u>https://kitdigital.net/admin/login</u> amb les vostres credencials (si no les recordeu, podeu activar l'opció "He oblidat la paraula de pas").

Un cop entreu a la plataforma, a l'escriptori inicial trobareu totes les instruccions per fer la sol·licitud.

| Informació Marketplace Bo digital Usuaris Les teves dades                                                                                                    |                                                                                                    |
|----------------------------------------------------------------------------------------------------|----------------------------------------------------------------------------------------------------|
| Benvingut / da al Portal de PIMEC per empreses beneficiàries                                                                                                    |                                                                                                    |
| Informació d'interès                                                                                                    | Tramitació del Bo Digital                                                                                                    |
| Convocatòries KIT DIGITAL any 2022           SEGMENTS         NOMBRE DE TREBALLADORS*         ESTAT           Segment 1         Entre 10 i fins a menys de 50         OBERTA           Segment 2         Entre 3 l fins a menys de 10         OBERTA           Segment 3         Entre 11 fins a menys de 3         TANCADA. Previsió d'obertura, octubre           * Inclou treballadors en régin general de la Seguretat social I treballadors autônoms societaris l/o coloberadors         Securetat social I treballadors autônoms societaris l/o | Informació que cal tenir a punt <ul> <li>L'epigraf del IAE (Impost d'activitat econòmica). En el mateix formulari us oferim la taula d'epigraf vigent, però és convenient saber quin és el que esteu donats d'ata. No confongueu amb el CNAE</li> <li>El nombre mig de treballadors en règim general de la seguretat social (si en teniu). Document d'instruccions</li> <li>El número d'autànoms treballadors societaris i/o col·laboradors (si en teniu). També el DNI o NIE i els seus noms i cognoms</li> <li>Si heu rebut subvencions de "minimis" en els darrers dos anys, saber els imports. Podeu consultar en aquest enllaç</li> </ul>                         |
| Abans de tramitar la sol·licitud, heu d'haver fet de forma obligatòria dues coses:<br>• Registrar-vos en el portal d'Acelera Pyme<br>• Entrar a Acelera Pyme I fer el test de maduresa digital                                                                                                    | Perquè us tramitem el bo general cal que ompliu tots els camps que trobareu en el punt<br>de menú Bo digital, tant en l'apartat Fitxa de beneficiari com a l'apartat bo digital (en<br>vermell), solament serà visible si heu informat tots els camps de la fitxa de beneficiari.<br>Us recordem que aquest servei és gratuït per a tots els socis, així com pels associats /<br>agremiats dels nostres socis col·lectius i també per a empreses i autònoms, clients<br>d'agents digitalitzadors associats a PMEC o a qualsevol del nostres socis col·lectius.<br>Qualsevol dubte pots contactar amb nosaltres a través del correu electrònic<br>pimec@kitdigitat.net. |

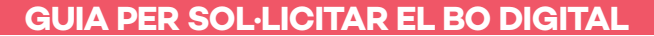

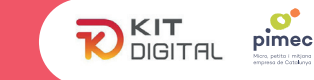

Accediu a la pestanya "Bo digital" del menú principal, on us demanarem algunes de les dades necessàries per sol·licitar el bo digital.

| itxa del beneficiari                                                     | 🎥 Dades                                                                                                    |  |
|--------------------------------------------------------------------------|----------------------------------------------------------------------------------------------------|--|
| Dades de contacte                                                        | Dades per optar al Bo Digital                                                                                                    |  |
| Tipus*                                                                   | Perquè us sol·licitem el bo digital, heu de ser socis de PIMEC, d'algun soci col·lectiu de                                                                     |  |
| Empresa ¢                                                                | PIMEC 0 US HILL A HAVE REFERENCIAL AN AGENL AIGHT AIGHT ACT OF PIMEC.                                                                                          |  |
| NET (Manual Palantificanti Figure)                                       | A més, heu d'omplir les dades del nombre mig de treballadors, el segment, la facturació<br>i heu d'autoritzar explícitament a PIMEC a tramitar la sol·licitud. |  |
| NiF (Numero didentilicacio Fiscal)*                                      | Soci de PIMEC                                                                                                    |  |
|                                                                          |                                                                                                    |  |
| Nom Beneficiari*                                                         | · ·                                                                                                    |  |
|                                                                          | Som socis de                                                                                                    |  |
| ATENCIÓ: Nom fiscal del beneficiari. No informeu el nom comercial.       | Selecciona el soci col·lectiu introduïnt el seu NIF (sense espais ni guions)                                                                                   |  |
| Codi postal*                                                             | Introdueix el seu NIF                                                                                                    |  |
| Referenciat per un agent digitalitzador soci de PIMEC o de soci coHectiu |                                                                                                    |  |
|                                                                          | Selecciona l'agent digitalitzador introduïnt el seu NIF (sense espais ni guions) -                                                                             |  |
| Email empresa* Introduek el seu N#                                       |                                                                                                    |  |
|                                                                          |                                                                                                    |  |
| Telèfon empresa*                                                         | Nombre mig de treballadors, en règim general de la seguretat social*                                                                                           |  |
|                                                                          | 0,00                                                                                                    |  |
|                                                                          | IMPORTANT: Per determinar el nombre mig de treballadors, us recomanem seguiu les instruccions que us<br>facilitem en aquest document d'instruccions            |  |
|                                                                          |                                                                                                    |  |

## Recordeu omplir tots els camps per poder accedir a la següent pantalla.

En cas que sigueu socis directes de PIMEC, el camp "Soci de PIMEC" ja quedarà marcat automàticament amb un SÍ, i no caldrà que ompliu els camps "Som socis de" o "Referenciat per un agent digitalitzador soci de PIMEC o de soci col·lectiu".

| Soci de PIMEC                                                                    |   |
|----------------------------------------------------------------------------------|---|
| Sí                                                                               | ÷ |
| Som socis de                                                                     |   |
| Selecciona el soci col·lectiu introduïnt el seu NIF (sense espais ni guions)     | ~ |
| Introdueix el seu NIF                                                            |   |
| Referenciat per un agent digitalitzador soci de PIMEC o de soci col·lectiu       |   |
| Selecciona l'agent digitalitzador introduïnt el seu NIF (sense espais ni guions) | ~ |
| Introdueix el seu NIF                                                            |   |

En cas que no sigueu socis directes de PIMEC, hi ha dues possibilitats:

- Si sou socis d'algun col·lectiu (gremi, associació, etc.) vinculat a PIMEC, haureu d'omplir el camp "Som socis de" introduint el NIF del soci col·lectiu que pertany a PIMEC.
- Si sou clients d'un agent digitalitzador soci de PIMEC, ompliu el camp "Referenciat per un agent digitalitzador soci de PIMEC o de soci col·lectiu" introduint el NIF de l'agent digitalitzador.

## IMPORTANT! No oblideu autoritzar PIMEC perquè demani el vostre bo digital:

| Autorització a PIMEC per sol·licitar el bo digital                                                             |            |
|----------------------------------------------------------------------------------------------------|------------|
| Autoritzo a PIMEC a sol·licitar el meu bo digital                                                              | <b>√</b> ≑ |
| Al seleccionar "Autoritzo a PIMEC a sol·licitar el meu bo digital", li sol·licitarem la informació exigida per | Red.es     |

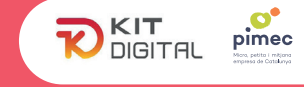

Deseu les dades, si tot és correcte a la part de dalt us apareixerà el botó "Bo digital" en color vermell. L'haureu de clicar per anar al pas següent.

|  | Dades | 🕑 Bo digital | Contactes |
|--|-------|--------------|-----------|
|--|-------|--------------|-----------|

Entreu, ompliu la resta de dades, deseu els canvis.

Al camp "Atorgant en qualitat de", marqueu el tipus de representant legal de l'empresa i a baix poseu les seves dades personals.

## Dades de l'autoritzador que atorga l'autorització

| 1 | Atorgant en qualitat de: |            |
|---|--------------------------|------------|
|   | Selecciona               | <b>√</b> ≑ |

Si tot és correcte s'activarà el botó "Sol·licitar bo digital" (si no us surt el botó o no el podeu clicar, és que falta alguna dada o n'hi ha alguna d'incorrecta).

Si la informació ha quedat enviada, us sortirà un missatge informant que en 24-48 h us arribarà un correu de VIDsigner per firmar la sol·licitud. El correu arribarà a l'e-mail que hàgiu posat a les dades del representant legal de l'empresa.

Per a qualsevol dubte podeu contactar amb nosaltres a pimec@kitdigital.net.

Recordeu que per sol·licitar el bo digital és obligatori haver realitzat prèviament el test de Diagnòstic Digital a la plataforma Acelera Pyme.

Heu de registrar-vos a https://acelerapyme.es/user/login.

Un cop registrats ja podeu accedir al menú "Autodiagnóstico" i realitzar el primer dels tests. Podeu fer els tres tests disponibles, però només és obligatori el següent:

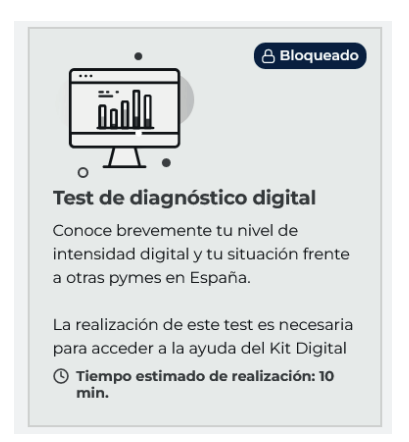